# **HYUNDAI** Technical Service Bulletin

| GROUP     | NUMBER        |
|-----------|---------------|
| CAMPAIGN  | 23-01-059H    |
| DATE      | MODEL(S)      |
| JULY 2023 | IONIQ 5 (NE1) |
|           | IONIQ 6 (CE1) |

### SUBJECT: POWER TAILGATE CONTROL LOGIC IMPROVEMENT (SERVICE CAMPAIGN T9Z)

### **\*** IMPORTANT

Dealers must perform this service campaign on all affected vehicle prior to customer retail delivery and whenever an affected vehicle is in the shop for any maintenance or repair.

Access the "Vehicle Information" screen via WEBDCS to identify open campaigns.

**Description:** Certain 2023MY Ioniq 5 (NE1) and 2023MY Ioniq 6 (CE1) vehicles may exhibit a poorly closing power tailgate due to improper latching when closing which may cause the liftgate warning chime to come on. This bulletin provides the service procedure to update the Power Tailgate Module (PTGM) software to improve the condition stated above.

#### Applicable Vehicles (Certain):

- 2023MY Ioniq 5 (NE1) vehicles produced from 1/11/2023 1/17/2023
- 2023MY Ioniq 6 (CE1) vehicles produced from 1/12/2023 1/17/2023

### NOTICE

This service campaign for IONIQ 5 (NE1) and IONIQ 6 (CE1) can only be performed by IONIQ certified Hyundai dealerships.

#### Warranty Information:

| Model         | Op. Code | Operation       | Op. Time | Causal Part | Nature | Cause |
|---------------|----------|-----------------|----------|-------------|--------|-------|
| loniq 5 (NE1) | 30D014R2 | PTGM<br>UPGRADE | 0.3 M/H  | 81870-GI110 | 114    | ZZ3   |
| loniq 6 (CE1) | 30D014R3 | PTGM<br>UPGRADE | 0.3 M/H  | 81201-KL100 | 114    | ZZ3   |

#### **NOTE 1:** Submit claim on Claim Entry Screen as "Campaign" type

**NOTE 2:** If a part is found in need of replacement while performing this recall and the affected part is still under warranty, submit a separate claim using the same repair order. If the affected part is out of warranty, submit a Prior Approval request for goodwill consideration prior to performing the work. **NOTE 3:** This TSB includes Repair validation photos. Op times include VIN, Mileage and Repair validation photos as outlined in the Digital Documentation Policy.

### NOTICE

#### Check if the vehicle's software version is affected:

• Check the current version of the ECU ROM ID and compare it to the ROM ID information table listed below before attempting to perform the software update.

#### **GDS Information:**

| Event # | Description                                                             |
|---------|-------------------------------------------------------------------------|
| #942    | #942.CE1 POWER TAILGATE CONTROL LOGIC<br>IMPROVEMENT(PTLM)_UNIT1 (PORT) |
| #943    | #943.CE1 POWER TAILGATE CONTROL LOGIC<br>IMPROVEMENT(PTLM)_UNIT2 (PORT) |
| #960    | #960.NE1 POWER TAILGATE CONTROL LOGIC<br>IMPROVEMENT(PTGM)              |

#### **ROM ID INFORMATION TABLE:**

| MODEL            | OVOTEM   | Dort Numbor | ROM ID                                               |                                                      |
|------------------|----------|-------------|------------------------------------------------------|------------------------------------------------------|
| MODEL            | STSTEIVI | Part Number | OLD                                                  | NEW                                                  |
| IONIQ 6<br>(CE1) | PTGM     | 81201-KL100 | Unit 01: 0352<br>Unit 02: 3520<br>HKMC Version: 1.03 | Unit 01: 0355<br>Unit 02: 3552<br>HKMC Version: 1.03 |
| IONIQ 5<br>(NE1) | PTGM     | 81870-GI110 | Unit 01: 0A81<br>HKMC Version: 2.03                  | Unit 01: 0A85<br>HKMC Version: 2.03                  |

#### MANUAL MODE PASSCODE INFORMATION TABLE:

| EVENT | MENU                 | PASSCODE |
|-------|----------------------|----------|
| #942  | CE1_PTL_1_81201KL100 | 5399     |
| #943  | CE1_PTL_2_81201KL100 | 7342     |
| #960  | NE_PTGM_1_81870GI110 | 8067     |

#### Service Procedure:

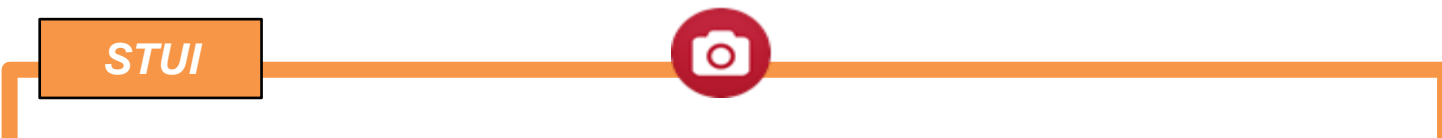

This TSB includes Repair validation photos. Refer to the latest Warranty Digital Documentation Policy for requirements.

# 

#### **Cautions During Control Unit Upgrade**

- Confirm the vehicle's 12V aux. battery is fully charged. Please connect a battery charger before proceeding to eliminate risk of software update failure due to insufficient battery voltage.
- Turn off all lamps (Do not leave head lamp switch in auto mode) and all accessories (heater, A/C, blower, radio, seat warmer, defroster, etc.); do not allow the battery to be discharged during upgrade.
- Perform upgrade with the ignition switch in the ON position.
- Be careful not to disconnect any cables connected to the vehicle or scan tool during upgrade.
- Do not start the engine during upgrade.
- Do not turn off the ignition switch during upgrade.
- Do not touch the systems buttons (like 'BACK', 'HOME', 'etc.') while performing upgrade.

#### CONTROL UNIT UPGRADE PROCEDURE USING THE GDS-Mobile GDS (Global Diagnostic System)-Mobile INSTALLATION PROCEDURE

1. Connect the VCI-II into the vehicle's DLC connector under the driver side instrument panel and check to turn the VCI-II on.

Before starting the update, check power tailgate is operating properly and make certain that the battery of the Table PC is sufficiently charged.

### NOTICE

ECU upgrade function on GDS-Mobile is basically operating in wireless communication and Wi-Fi direct. Also, it is possible to be performing via USB cable between Tablet PC and VCI-II.

## NOTICE

Only perform manual upgrade.

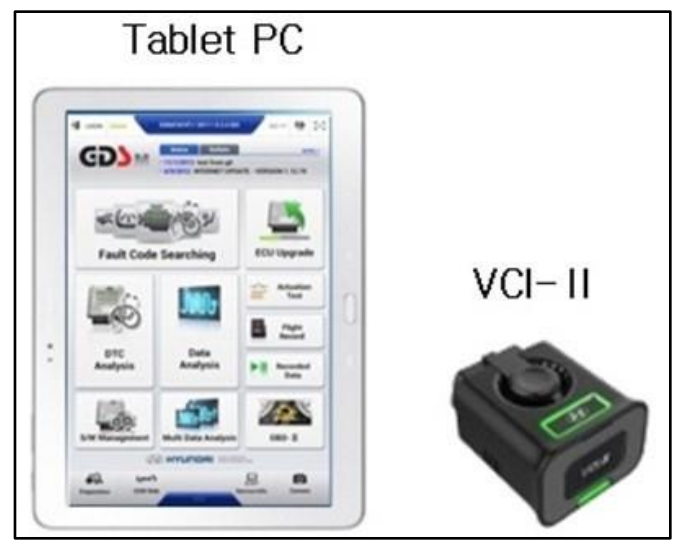

#### MANUAL UPGRADE PROCEDURE USING THE GDS-MOBILE

2. Select ECU Upgrade on the initial screen after entering the vehicle information and select Manual Mode.

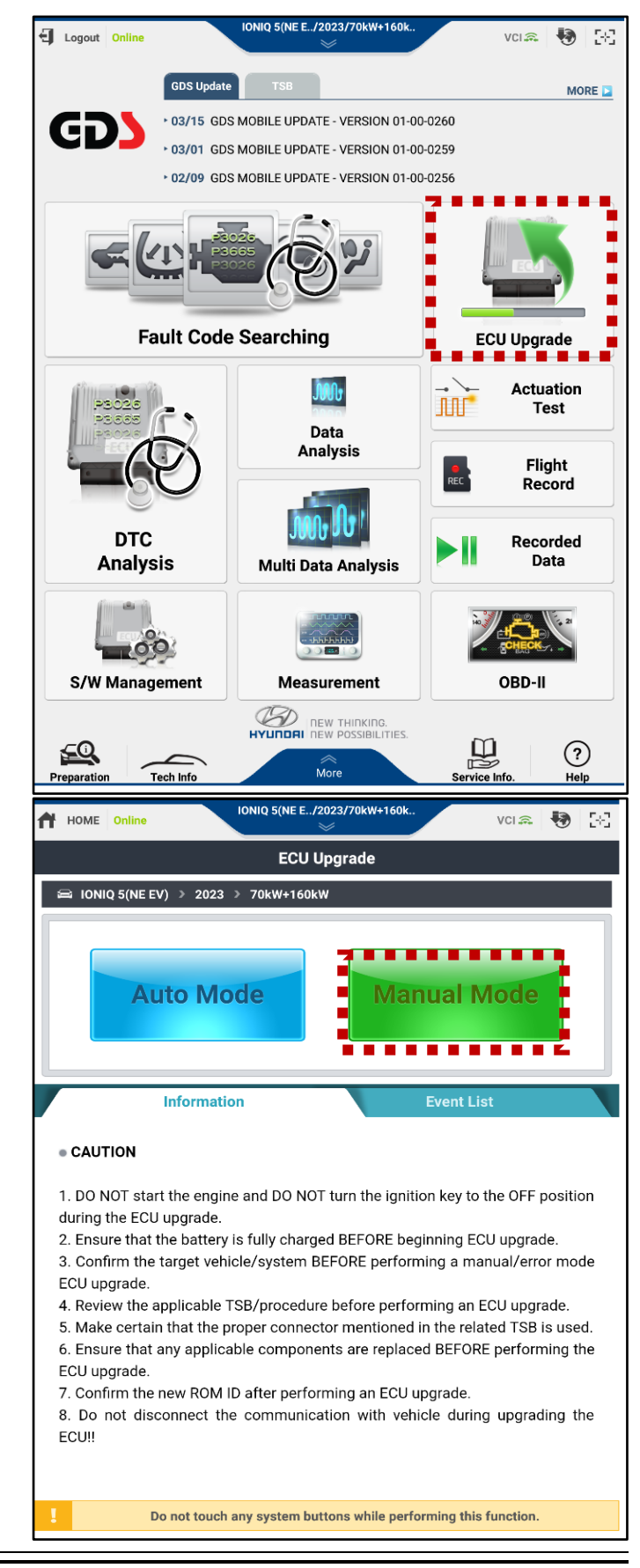

#### SUBJECT: POWER TAILGATE CONTROL LOGIC IMPROVEMENT (SERVICE CAMPAIGN T9Z)

 Select the control unit part number with reference to the above ROM ID Information Table and tab Upgrade.

> - If **IONIQ 5 (NE1)** Select: #960.NE1 POWER TAILGATE CONTROL LOGIC IMPROVEMENT(PTGM)

## NOTICE

loniq 6 (CE1) will require two upgrades. Please select **#942** first and once upgrade is complete repeat the steps selecting **#943**.

If IONIQ 6 (CE1) Select:
 2-1) #942.CE1 POWER TAILGATE
 CONTROL LOGIC
 IMPROVEMENT(PTLM)\_UNIT1 (PORT)

2-2) #943.CE1 POWER TAILGATE CONTROL LOGIC IMPROVEMENT(PTLM)\_UNIT2 (PORT)

| HOME Onlin                                                                                                    |                                                                                                    | 2 D(ME E./2028//C                    | KW+160K_                                        | VCI \$     | •                |
|----------------------------------------------------------------------------------------------------|----------------------------------------------------------------------------------------------------|--------------------------------------|-------------------------------------------------|------------|------------------|
|                                                                                                    |                                                                                                    | ECU Upgra                            | de                                              |            |                  |
| 🛱 IONIQ 5(NE                                                                                                    | EV) → 2023                                                                                                    | > 70kW+160kW                         |                                                 |            |                  |
| System                                                                                                    |                                                                                                    |                                      |                                                 |            |                  |
| < state                                                                                                    |                                                                                                    |                                      |                                                 |            | >                |
| Event Group                                                                                                    | )                                                                                                    |                                      |                                                 |            | TSB              |
| 960.1<br>IMPF<br>NE_PTGM                                                                                                    | e 8187                                                                                                    | ILGATE CONTRO<br>SM)<br>70GI110_0A85 | IL LOGIC                                        |            | (Ŧ)              |
|                                                                                                    | Previous                                                                                                    |                                      | Upgrade                                         |            |                  |
|                                                                                                    |                                                                                                    |                                      |                                                 | d:         |                  |
| -                                                                                                    | Information                                                                                                    |                                      |                                                 | , k        |                  |
| . Do n                                                                                                    | Information<br>ot touch any sy                                                                                                    | ystem buttons w                      | hile performing                                 | this funct | ion.             |
| Don                                                                                                    | Information<br>ot touch any sy<br>III                                                                                                    | ystem buttons w                      | hile performing<br><                            | this funct | ion.             |
| Do n                                                                                                    | Information<br>ot touch any sy<br>III<br>EV) > 2023 >                                                                                                    | ystem buttons w                      | hile performing<br><                            | this funct | ion.             |
| Do n<br>Do n<br>Do n<br>Do n<br>C<br>Do n<br>C<br>Do n<br>C<br>Do n<br>Do n<br>C<br>Do n<br>C<br>Do n<br>C<br>Do n<br>C<br>D<br>D<br>D<br>D<br>D<br>D<br>D<br>D<br>D<br>D<br>D<br>D<br>D                                                                                                    | Information<br>ot touch any sy<br>III<br>EV) > 2023                                                                                                    | vstem buttons w                      | hile performing<br><                            | this funct | ion.             |
| Do n<br>Do n<br>Do n<br>System<br>System<br>Event Group<br>Event Group<br>System<br>CE1_PTL_1                                                                                                    | Information<br>ot touch any sy<br>III<br>EV) > 2023<br>EL POWER TAI<br>OVEMENT(PTL<br>SEL POWER TAI<br>OVEMENT(PTL<br>SEL POWER TAI<br>OVEMENT(PTL<br>SEL POWER TAI                                                                                                    | LIGATE CONTRO                        | L LOGIC<br>T)                                   | this funct | ion.<br>><br>TS8 |
| Do n<br>Do n<br>Do n | Information<br>ot touch any sy<br>III<br>EV) > 2023<br>EV) > 2023<br>EV) = 2023<br>EV) > 2023<br>EV) > 2023<br>EV) > 2023<br>EV) > 2023<br>EV) > 2023<br>EV) > 2023<br>EV) > 2023<br>EV) > 2023<br>EV) > 2023<br>EV) > 2023<br>EV) > 2023<br>EV) = 2023<br>EV) = 2023<br>EV) = 2023<br>EV) = 2023<br>EV) = 2023<br>EV) = 2023<br>EV) = 2023<br>EV) = 2023<br>EV) = 2023<br>EV) = 2023<br>EV) = 2023<br>EV) = 2023<br>EV) = 2023<br>EV) = 2023<br>EV) = 2023<br>EV) = 2023<br>EV) = 2025<br>EV) = 2025<br>EV) = 2025<br>E | VSTEM DUITONS W                      | L LOGIC<br>T)<br>L LOGIC<br>T)<br>L LOGIC<br>T) | this funct | Ion.             |

#### SUBJECT: POWER TAILGATE CONTROL LOGIC IMPROVEMENT(SERVICE CAMPAIGN T9Z)

4. When upgrading, check the part number and software version as showin in the picture.

| 2:22 🕅 🚥 🚥 🔹           |                                                                  |                       | \$\$<br>\$<br>\$<br>\$<br>\$<br>\$<br>\$ |
|------------------------|------------------------------------------------------------------|-----------------------|------------------------------------------|
| HOME Online            | IONIQ 6(CE E/2023/160kW                                          | vci 🚓 🏼 😽             | 58                                       |
|                        | ECU Upgrade                                                      |                       | <b>?</b>                                 |
| 🛱 IONIQ 6(CE EV) > 2   | 023 > 160kW                                                      |                       |                                          |
| 942.CE1 POWER TAILG    | ATE CONTROL LOGIC IMPROVEME                                      | NT(PTLM)_UNIT1 (POR   | т)                                       |
|                        |                                                                  | ⊚00:0                 | 0                                        |
|                        | 100%                                                             |                       |                                          |
|                        | ECU Upgrading(2/2)                                               |                       |                                          |
| then bac               | Furn IG off for 10 seconds an<br>ok on. Click the OK button to o | d<br>continue.        |                                          |
| OROM ID                |                                                                  |                       |                                          |
| Currently in Vehicle   | 81201KL100_0352                                                  |                       |                                          |
| Latest Update          | 81201KL100_0355                                                  |                       |                                          |
| N                      |                                                                  |                       |                                          |
|                        | ОК                                                               | J.                    |                                          |
|                        |                                                                  |                       |                                          |
| Informa                | tion                                                             |                       |                                          |
| • CAUTION              |                                                                  |                       |                                          |
| 1. DO NOT start the e  | engine and DO NOT turn the                                       | ignition key to the   | OFF                                      |
| position during the EC | U upgrade.                                                       |                       |                                          |
| 2. Ensure that the     | battery is fully charged BE                                      | FORE beginning I      | ECU                                      |
| Do not touch a         | any system buttons while perfo                                   | orming this function. |                                          |
| III                    | 0                                                                | <                     |                                          |

5. Enter the passcode from the Manual Passcode table below then touch OK. - If **IONIQ 5 (NE1)** Use:

| EVENT | MENU                 | PASSCODE |
|-------|----------------------|----------|
| #960  | NE_PTGM_1_81870GI110 | 8067     |

#### - If IONIQ 6 (CE1) Use:

| EVENT | MENU                 | PASSCODE |
|-------|----------------------|----------|
| #942  | CE1_PTL_1_81201KL100 | 5399     |
| #943  | CE1_PTL_2_81201KL100 | 7342     |

#### SUBJECT: POWER TAILGATE CONTROL LOGIC IMPROVEMENT (SERVICE CAMPAIGN T9Z)

6. The vehicle battery voltage is checked to make sure it is at least 12 volts to ensure reliable upgrade results. Click OK if the results indicate voltage is OK.

### NOTICE

If battery voltage is below 12 voltages as below, click BACK and then run the engine to assure an adequate battery charge state for reliable upgrade results.

7. Upgrade (1/2) will begin, and the progress of the upgrade will appear on the bar graph.

Upgrade (1/2) will occur until 100% is reached on the bar graph.

| Notice |                                                          | A |
|--------|----------------------------------------------------------|---|
|        | Warning! lower Battery Voltage.<br>BATTERY VOLTAGE: 10.8 |   |
|        | ок                                                       |   |

| HOME Online           | IONIQ 5(NE E/2023/70kW+160k                      | VCI 🙃    | •       | Ę  |
|-----------------------|--------------------------------------------------|----------|---------|----|
|                       | ECU Upgrade                                      |          |         | P  |
| 🖴 IONIQ 5(NE EV) > 2  | 2023 > 70kW+160kW                                |          |         |    |
| 960.NE1 POWER TAILS   | ATE CONTROL LOGIC IMPROVEMENT(PTGM)              |          |         |    |
|                       |                                                  |          |         |    |
|                       | 77%                                              |          |         |    |
|                       | ECU Upgrading(1/2)                               |          |         |    |
|                       | Please wait a few minute.                        |          |         |    |
| ROM ID                |                                                  |          |         |    |
| Currently in Vehicle  |                                                  |          |         |    |
| Latest Update         | 81870GI110_0A85                                  |          |         | ī  |
|                       |                                                  |          |         |    |
|                       | ок                                               |          |         |    |
|                       |                                                  |          |         |    |
| Inform                | mation                                           |          |         |    |
| CAUTION               |                                                  |          |         |    |
|                       |                                                  |          |         |    |
| 1. DO NOT start the e | ngine and DO NOT turn the ignition key to th     | e OFF    | oositio | on |
| auring the ECU upgra  |                                                  |          |         |    |
| Do not t              | ouch any system buttons while performing this fu | inction. |         |    |

#### SUBJECT: POWER TAILGATE CONTROL LOGIC IMPROVEMENT(SERVICE CAMPAIGN T9Z)

8. Upgrade (2/2) will begin, and the progress of the upgrade will appear in the bar graph.

Upgrade (2/2) will occur until 100% is reached on the bar graph.

9. When upgrade reaches 100%, follow GDS instructions to "Turn IG off for 10 seconds and then back on. Click the OK button to continue."

| HOME Online                                                                                                    | IONIQ 5(NE E/2023/70kW+160k                                                                                                    | VCI 🙈                    | ð [8]                      |
|----------------------------------------------------------------------------------------------------|----------------------------------------------------------------------------------------------------|--------------------------|----------------------------|
|                                                                                                    | ECU Upgrade                                                                                                    |                          | ₽                          |
| 🖴 IONIQ 5(NE EV) 🗦 2                                                                                                    | 2023 > 70kW+160kW                                                                                                    |                          |                            |
| 960.NE1 POWER TAILG                                                                                                    | GATE CONTROL LOGIC IMPROVEMENT(PTGM)                                                                                                    |                          |                            |
|                                                                                                    |                                                                                                    | <b>○</b> <sup>00:2</sup> | 22                         |
|                                                                                                    | 100%                                                                                                    |                          |                            |
|                                                                                                    | ECU Upgrading(2/2)                                                                                                    |                          |                            |
| the                                                                                                    | en back on. Click the OK button to contin                                                                                                    | ue.                      |                            |
| ROM ID                                                                                                    |                                                                                                    |                          |                            |
| Currently in Vehicle                                                                                                    |                                                                                                    |                          |                            |
| Latest Update                                                                                                    | 81870GI110_0A85                                                                                                    |                          |                            |
|                                                                                                    | ОК                                                                                                    |                          |                            |
|                                                                                                    |                                                                                                    |                          |                            |
| Infor                                                                                                    | mation                                                                                                    |                          |                            |
| CAUTION                                                                                                    |                                                                                                    |                          |                            |
|                                                                                                    |                                                                                                    |                          |                            |
| 1. DO NOT start the e<br>during the ECU upgra                                                                                                    | engine and DO NOT turn the ignition ke<br>ade.                                                                                                    | ey to the OFF po         | osition                    |
|                                                                                                    |                                                                                                    |                          |                            |
| Do not t                                                                                                    | ouch any system buttons while performing                                                                                                    | this function.           |                            |
| L Do not t                                                                                                    | touch any system buttons while performing                                                                                                    | this function.           |                            |
| HOME Online                                                                                                    | IONIQ 5(NE E/2023/70kW+160k                                                                                                    | y this function.         | <b>9</b> [23]              |
| HOME Online                                                                                                    | IONIQ 5(NE E/2023/70kW+160k                                                                                                    | y this function.         | 8 K                        |
| L Do not t                                                                                                    | IONIQ 5(NE E/2023/70kW+160k                                                                                                    | yci⊋                     | 8 S                        |
| Do not t     HOME Online     HOME Online     HONIQ 5(NE EV) > 2     G 960.NE1 POWER TAILG                                                                                                    | LONIQ 5(NE E/2023/70kW+160k<br>ECU Upgrade<br>2023 > 70kW+160kW<br>SATE CONTROL LOGIC IMPROVEMENT(PTGM)                                                                                                    | vci ଲ I                  | <b>8</b> [8]<br>  <i>2</i> |
| L Do not t<br>→ HOME Online<br>→ IONIQ 5(NE EV) > 2<br>= 960.NE1 POWER TAILO                                                                                                    | IONIQ 5(NE E/2023/70kW+160k<br>ECU Upgrade<br>2023 > 70kW+160kW<br>SATE CONTROL LOGIC IMPROVEMENT(PTGM)                                                                                                    | vci 2                    | 22                         |
| Do not t     Do not t     HOME Online     IONIQ 5(NE EV) > 2     060.NE1 POWER TAILO     060.NE1 POWER TAILO     060.NE1 POWER TAILO     060.NE1 POWER TAILO     060.NE1 POWER TAILO     060.NE1 POWER TAILO                                                                                                    | IONIQ S(NE E/2023/70kW+160k                                                                                                    | vci 🔝 1                  | 22                         |
| HOME Online HOME Online HOME Online HOME Online Online Online HOME Online Online Currently in Vehicle                                                                                                    | IONIQ 5(NE E/2023/70kW+160k<br>ECU Upgrade<br>2023 > 70kW+160kW<br>SATE CONTROL LOGIC IMPROVEMENT(PTGM)<br>IONS<br>ECU Upgrading(2/2)<br>Turn IG off for 10 seconds and<br>en back on. Click the OK button to contin                                                                                       | vci 🔝 1                  | 22                         |
| HOME Online  HOME Online  HOME ONLine  HOME ONLine  HOME ONLine  HOME ONLine  HOME ONLine  HOME ONLine  HOME ONLine  HOME ONLine  HOME ONLine  HOME ONLine  HOME ONLine  HOME ONLine  HOME ONLine  HOME ONLine  HOME ONLine  HOME ONLine  HOME ONLine  HOME ONLine  HOME ONLine  HOME ONLine  HOME ONLine  HOME ONLine  HOME ONLine  HOME | IONIQ S(NE E/2023/70kW+160k<br>ECU Upgrade<br>2023 > 70kW+160kW<br>SATE CONTROL LOGIC IMPROVEMENT(PTGM)<br>IODS<br>ECU Upgrading(2/2)<br>Turn IG off for 10 seconds and<br>en back on. Click the OK button to contin<br>B1870GI110_0A85                                                                    | vci 🔝 4                  | 22                         |
| Do not t     HOME Online      HOME Online      IONIQ 5(NE EV) > 2      960.NE1 POWER TAILO      Currently in Vehicle Latest Update                                                                                                    | IONIQ S(NE E/2023/70kW+160k<br>ECU Upgrade<br>2023 > 70kW+160kW<br>SATE CONTROL LOGIC IMPROVEMENT(PTGM)<br>100%<br>ECU Upgrading(2/2)<br>Turn IG off for 10 seconds and<br>en back on. Click the OK button to contin<br>81870GI110_0A85<br>OK                                                              | vci 🔍 1                  | 22                         |
| HOME Online<br>→ HOME Online<br>→ IONIQ 5(NE EV) > 2<br>→ 960.NE1 POWER TAILC<br>→ COM ID<br>Currently in Vehicle<br>Latest Update                                                                                                    | IONIQ 5(NE E/2023/70kW+160k<br>ECU Upgrade<br>2023 > 70kW+160kW<br>SATE CONTROL LOGIC IMPROVEMENT(PTGM)<br>IONS<br>ECU Upgrading(2/2)<br>Turn IG off for 10 seconds and<br>en back on. Click the OK button to contin<br>81870GI110_0A85<br>OK                                                              | vci 🕿                    | 22                         |
| Do not t     HOME Online      HOME Online      JONIQ 5(NE EV) > 3        960.NE1 POWER TALL                                                                                                    | IONIQ S(NE E/2023/70kW+160k<br>ECU Upgrade<br>2023 > 70kW+160kW<br>SATE CONTROL LOGIC IMPROVEMENT(PTGM)<br>IONX<br>ECU Upgrading(2/2)<br>Turn IG off for 10 seconds and<br>en back on. Click the OK button to contin<br>81870GI110_0A85<br>OK                                                              | vci 🔍 1                  | 22                         |
| Do not t      HOME Online      HOME Online      HOME Online      Online       | IONIQ 5(NE E/2023/70kW+160k<br>ECU Upgrade<br>2023 > 70kW+160kW<br>SATE CONTROL LOGIC IMPROVEMENT(PTGM)<br>IONS<br>ECU Upgrading(2/2)<br>Turn IG off for 10 seconds and<br>en back on. Click the OK button to contin<br>81870GI110_0A85<br>OK<br>mation                                                    | vci 🕿                    | 22                         |
| HOME Online HOME Online IONIQ 5(NE EV) > 100000000000000000000000000000000000                                                                                                    | IONIQ S(NE E/2023/70kW+160k<br>ECU Upgrade<br>2023 > 70kW+160kW<br>SATE CONTROL LOGIC IMPROVEMENT(PTGM)<br>ION:<br>ECU Upgrading(2/2)<br>Turn IG off for 10 seconds and<br>en back on. Click the OK button to contin<br>81870GI110_0A85<br>OK<br>mation                                                    | vci 2 1                  | 22<br>22                   |
| HOME Online  HOME Online  HOME Online  HOME Online  HOME Online  HOME Online  HOME Online  Hower TAILO  Currently in Vehicle Latest Update  Inform Currently in Vehicle Latest Update  Inform ONOT start the eduring the ECU upgrate                                                                                                    | IONIQ 5(NE E/2023/70kW+160k<br>ECU Upgrade<br>2023 > 70kW+160kW<br>SATE CONTROL LOGIC IMPROVEMENT(PTGM)<br>IODS<br>ECU Upgrading(2/2)<br>Turn IG off for 10 seconds and<br>en back on. Click the OK button to contin<br>81870GI110_0A85<br>OK<br>mation<br>engine and DO NOT turn the ignition ket<br>ade. | vci 🕿 1                  | 22<br>22                   |

#### SUBJECT: POWER TAILGATE CONTROL LOGIC IMPROVEMENT (SERVICE CAMPAIGN T9Z)

HOME Online

10. Click OK on the final screen, which indicates upgrade is complete.

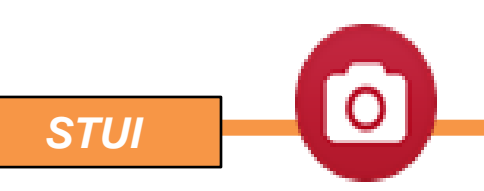

Take a screenshot of the ECU Update Complete screen using your particular tablet's screenshot save method. Please save this picture and upload to STUI.

ECU Upgrade Ð 🖴 IONIQ 5(NE EV) 🔰 2023 🔰 70kW+160kW 960.NE1 POWER TAILGATE CONTROL LOGIC IMPROVEMENT(PTGM) Succeed The ECU Upgrade has successfully completed. ......... Currently in Vehicle 81870GI110\_0A85 Latest Update 81870GI110\_0A85 ок ................. Example of STUI Photo CAUT 1. DO N ion during the ECU upgrade. Do not touch any system buttons while performing this function.

IQ 5(NE E../2023/70kV

vci 🙃 😽

38

11. Check if any incidental Diagnostic Trouble Codes (DTC) have been created by the upgrade and clear the DTC(s) present.

Start the engine to confirm proper operation of the vehicle and check power tailgate is operational.

12. **IONIQ 6 (CE1):** Repeat steps 1-11 in order to complete the second Upgrade on the IONIQ 6 (CE1).

2-2) #943.CE1 POWER TAILGATE CONTROL LOGIC IMPROVEMENT(PTLM)\_UNIT2 (PORT)